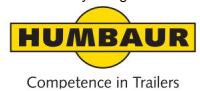

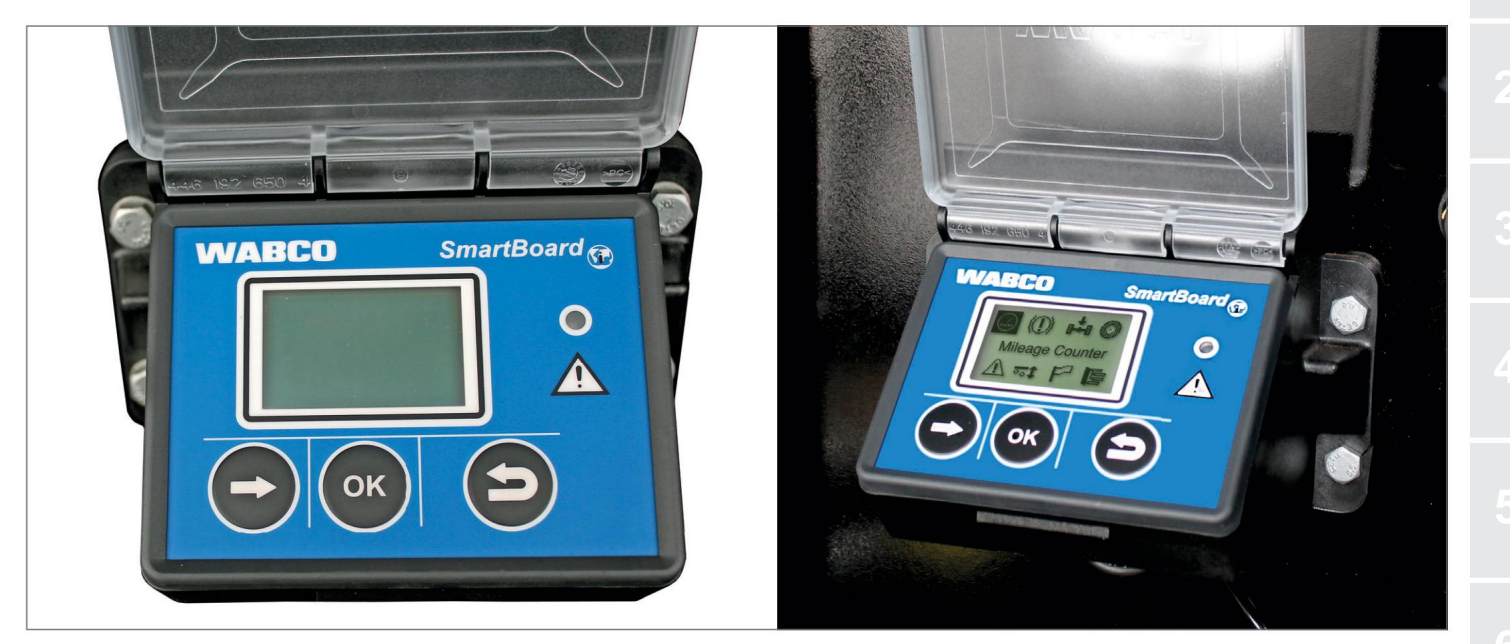

# SmartBoard Näyttö-/ohjausyksikkö (DE)

# Machine Translated by Google SmartBoard-toimintoa (valinnainen)

# Yleensä

HUMBAUR-perävaunut voidaan lisävarusteena varustaa SmartBoard-laitteella, joka toimii

näyttö- ja ohjausyksikkönä eri toimintoja varten.

SmartBoard-laitteen näyttö-/käyttötoiminnot riippuvat perävaunuun asennetuista komponenteista.

Mahdollisten toimintojen luettelo:

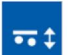

Ilmajousitus

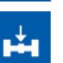

lastaus

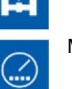

Matkamittari

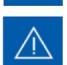

Diagnostinen muisti

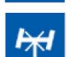

Ohjausakselin lukko

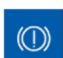

Jarrupalojen kuluminen

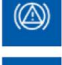

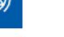

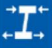

Pomppujen hallinta

SafeStart

Rentoutumistoiminto

Jarruratkaisu

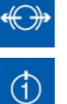

GIO-toiminnot 1 ja 2

Rengaspaine

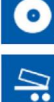

4

•(P)•

Alelevittimen jarru

Ajoneuvon kallistus

Elektroninen seisontajarru

Käynnistyksenesto

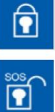

Ajonestolaitteen hätävapautus

Perävaunun nykyinen pituus

Kieli

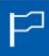

**₩** 

Lisäpalvelut

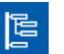

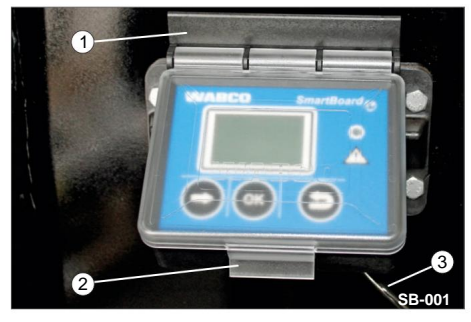

Kuva 1 SmartBoard-laite

1 kotelo

2 suojakantta

3 virtakaapelia

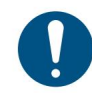

SmartBoard-laitetta saa käyttää vain alueilla, joiden lämpötila on alle -20 °C!

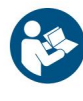

SmartBoard-laitteen käyttö- ja turvallisuusohjeet löytyvät myös WABCO-valmistajan

dokumentaatiosta!

Valmistajan dokumentaatio löytyy valmistajan Wabco-verkkosivustolta (www.wabco-auto.com).

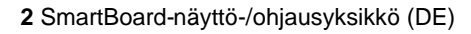

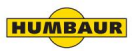

#### Yleistä tietoa

- Valikkokohtien näyttö suoritetaan asennettujen ja parametroitujen järjestelmien mukaisesti.
- Kaikki tiedot ovat vain tiedoksi tio!
- Näytettävät tiedot ja Viestit vastaavat viimeisimmän tai nykyisen ajotilanteen tilannetta.
- Yksityiskohtainen selitys viestikoodeista löytyy SmartBoard-järjestelmän kuvauksesta INFORM-tuotetietokannasta osoitteesta www.wabco-auto.com.

| 1 |  |
|---|--|
|   |  |

Akun vaihdon saa suorittaa vain valtuutettu ammattikorjaamo (ei koske ADR-versiota)!

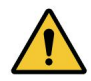

SmartBoard-laitetta ei ole kalibroitu!

Näytetyt arvot voivat poiketa todellisista arvoista!

#### Kytke SmartBoard päälle/pois

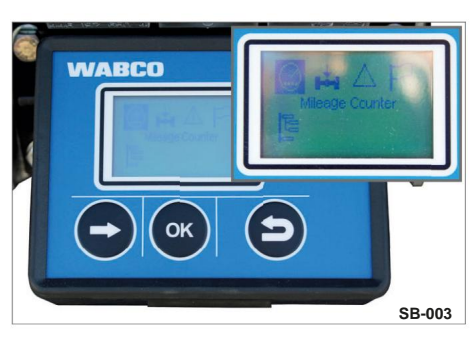

Kuva 2 Näyttö PÄÄLLÄ / Näyttö

SmartBoard-laitteen käytön edellytyksenä on virransyöttö ISO 7638 -standardin mukaisen 5napaisen tai 7-napaisen liittimen kautta tai akkuvirta, joka on kytketty Trailer EBS E-modulaattoriin.

SmartBoardia voidaan käyttää ilman ISO 7638 -liitäntää. SmartBoard-laitetta ohjaa sisäinen akku, joka toimii virralla (ei ADRversiossa).

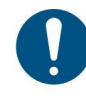

Tämä vakiomalli ei sovellu eikä ole hyväksytty ADR-määräysten mukaisille ajoneuvoille.

#### Käynnistä näyttö

Virtalähde standardin ISO 7638 mukaisesti / akku. Perävaunu on kytketty: ÿ Kytke traktorin sytytysvirta päälle. Näyttö on PÄÄLLÄ. Perävaunun EBS-toimintojen näyttö.

Sisäisellä akulla toimiva. Perävaunu on irrotettu: ÿ Paina mitä tahansa näppäintä yli 2 sekunnin ajan. Näyttö on PÄÄLLÄ. SmartBoardin oletusnäyttö.

#### Sammuta näyttö

ÿ Kytke traktorin sytytysvirta päälle. loistaa ulos.

Taustavalo sammuu 30 sekunnin kuluttua.

Näyttö sammuu seuraavien asetusten jälkeen:

- perävaunun ollessa kytkettynä EBS:llä 45 sekunnin kuluttua / EBS E:llä 75 sekunnin kuluttua.
- irrotetulla perävaunulla
  15 sekunnin kuluttua

# 8

#### SmartBoard-näyttö-/ohjausyksikkö (DE) 3

#### Machine Translated by Google

#### SmartBoard-toiminnot (valinnainen)

#### Näytön käyttö

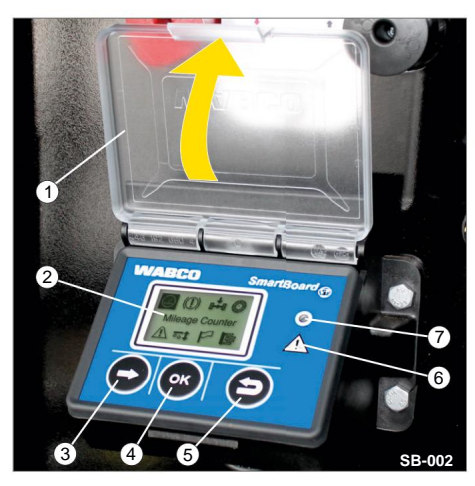

ÿ Avaa suojakansi (kuva 3/1).

ÿ Aktivoi SmartBoard-laite.

- ÿ Valitse vastaava toiminto valintapainikkeella (kuva 3/3) ulos.
- ÿ Vahvista valittu toiminto OK-painikkeella (kuva 3/4).

#### Hauptmenü 1/2

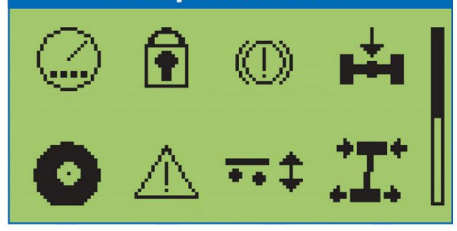

#### Kuva 4 Päävalikon kenttä 1

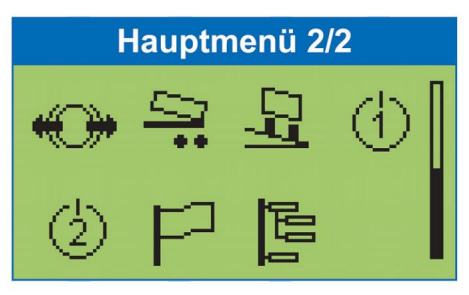

Kuva 5 Päävalikon kenttä 2

Valikkoelementit näytetään asennettujen ja parametroitujen järjestelmien mukaisesti.

Kuva 3 SmartBoard avattuna

1 suojakansi

2 Näyttö

3 Valintapainike: Valitse seuraava

valikkokohta tai seuraava vaihtoehto

4 OK-painike: Vahvistaa / suorittaa nykyisen valinnan

5 Askelpalautin: yksi valikkotaso taaksepäin

6 Viestisymboli

7 Merkkivalo

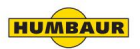

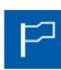

Valitse/vaihda kieli.

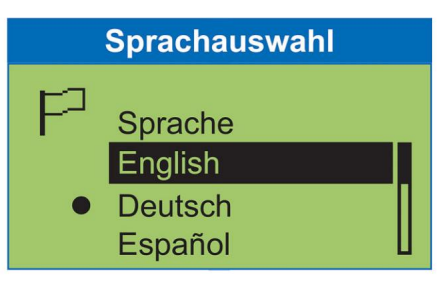

# Paket A

- English
- Deutsch
- Español
- Nederlands
- Français
- Русский
- Italiano
- Türkçe
- Polski

# Paket B

HUMBAUR

English

Matka- ja matkatietojen näyttö.

| Kilometerzähler |          |
|-----------------|----------|
|                 |          |
| Odometer        | 49832km  |
| km-Stand        | 49382km  |
| Trip EBS        | 7234km 🛮 |

**Odometer:** vom Smartboard aufgezeichneter km Stand

**km Stand:** vom EBS aufgezeichneter km Stand

Trip EBS: Tageskilometerzähler EBS

Tages-km: Tageskilometerzähler SmartBoard

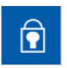

Perävaunun jarrujen lukitseminen/vapauttaminen PIN-koodilla.

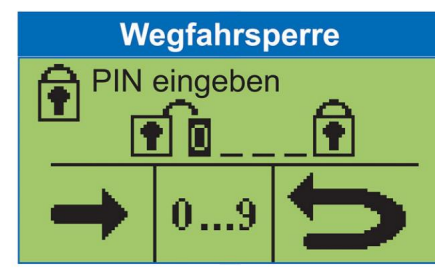

# Wegfahrsperre

- Aktivieren
- Deaktivieren

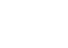

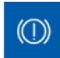

Jarrupalojen tilan ilmaisin.

# Bremsbelagverschleiss

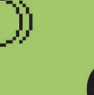

OK

# Bremsbelagverschleiss

 Status der BVA (Bremsbelagverschleissanzeige)

| 1   |  |
|-----|--|
| × . |  |
|     |  |

Nykyisten akselipainojen näyttö.

| Achslastanz                   | eige         |
|-------------------------------|--------------|
| Ges. Achsl.                   | 23,4t        |
| Achse 1<br>Achse 2<br>Achse 3 | 7,8t<br>7,8t |
| Achse 2<br>Achse 3            | 7,8t<br>7,8t |

### Achslastanzeige

- Anzeige der Gesamtachslast
- Last der einzelnen Achsaggregate

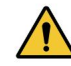

SmartBoard-laitetta ei ole kalibroitu!

Kuljettaja on vastuussa sallittujen akselipainojen noudattamisesta!

#### Paineanturin kalibrointi

SmartBoard toimitetaan ensimmäiselle ja toiselle varoituskynnykselle esiasetettuina 15 t:n arvoina. Varoituskynnykset eivät siis ole aktivoituja.

SmartBoard tarjoaa mahdollisuuden kalibroida Trailer EBS E:n akselipainonäytön paineanturit.

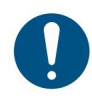

Kalibroinnin aikana Seisontajarrun ja käyttöjarrun on oltava vapautettuina!

Kalibrointi parantaa akselipainon näytön tarkkuutta. Mitä tarkempi

Mitä nopeammin ajoneuvon paino määritetään ja paineanturit kalibroidaan, sitä tarkempi akselipainon näyttö on.

Jos kalibrointi on virheellinen, akselipainon ilmaisin näyttää virheellisiä arvoja!

Kalibrointi on suoritettava uudelleen,

jos ilmajouset tai perävaunun EBS E -modulaattori vaihdetaan.

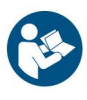

Paineantureiden kalibrointiprosessi löytyy SmartBoard-laitteen dokumentaatiosta.

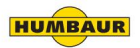

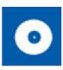

Rengastietojen, kuten nykyisen rengaspaineen ja tavoitepaineen, nävttö.

#### Reifenüberwachung

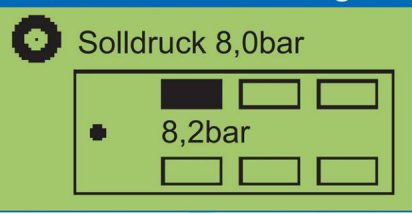

# Reifenüberwachung

- Reifendrücke der einzelnen Reifen
- Solldruck
- Konfiguration

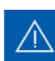

Diagnostiikka- ja järjestelmäviestien näyttö.

Tarkista, vilkkuuko merkkivalo.

| Meldungen |            |  |
|-----------|------------|--|
|           |            |  |
| Datum     | 10.01.2010 |  |
| Zeit      | 12:29      |  |
| Code      | 002 05     |  |

# Meldungen

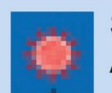

Signallampe blinkt: **Aktuelle Meldung** 

Die Signallampe kann im Untermenu Event I FD ausgeschaltet werden.

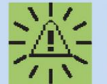

Menüsymbol blinkt: Details zur Meldung

Vapauta käyttöjarru, kun ajoneuvo on paikallaan.

SmartBoard-toiminnot (valinnainen)

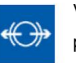

# **Bremslösefunktion**

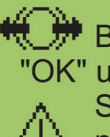

Bremslösefkt. "OK" um Bremse zu lösen Sicherheitsvorkehru ngen beachten

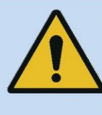

# Verletzungsgefahr durch sich bewegendes Fahrzeug.

- Beachten Sie alle notwendigen Sicherheitsvorkehrungen.
- Stellen Sie sicher, dass sich bei Betätigung der Funktion keine Personen im Gefahrenbereich des Anhängefahrzeugs befinden!

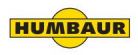

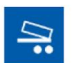

Kippiautojen jarrutus ajettaessa tielevittimien takana.

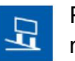

Perävaunun kallistuksen näyttö.

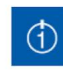

Perävaunun EBS:ään voidaan asettaa vapaasti konfiguroitavia GIO-toimintoja.

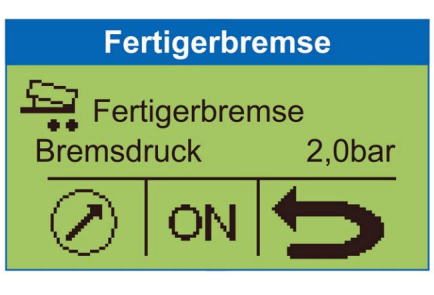

#### Fertigerbremse

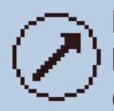

Einstellung des Bremssolldrucks (0,5 ... 6,5 bar)

Aktivieren / Deaktivieren der Fertigerbremse

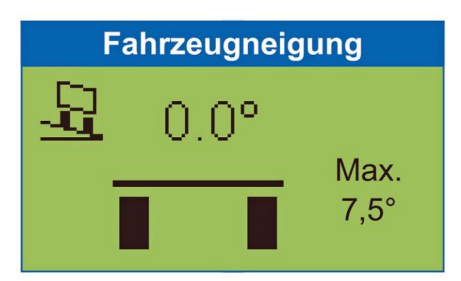

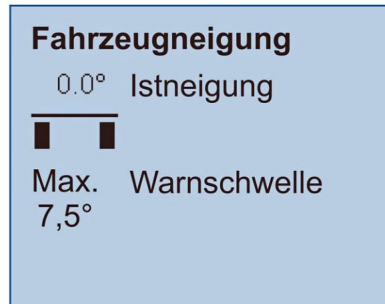

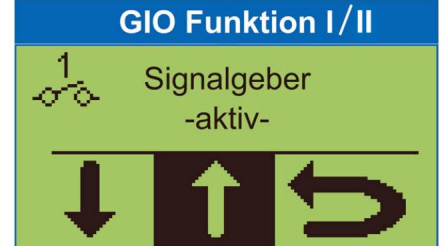

# Schalteroptionen

- Taster
- Schalter
- "Totmannschalter"

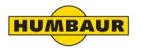

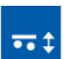

Ilmajousitusjärjestelmää voidaan käyttää eri tavoin tämän toiminnallisen ryhmän avulla.

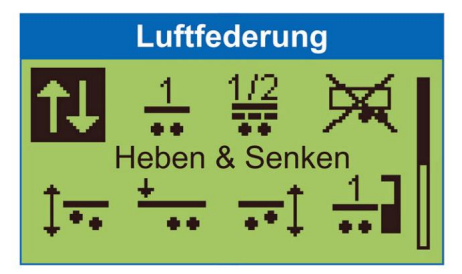

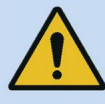

Verletzungsgefahr durch sich bewegendes Fahrzeug.

- Beachten Sie alle notwendigen Sicherheitsvorkehrungen.
- Stellen Sie sicher, dass sich bei Betätigung der Funktion keine Personen im Gefahrenbereich des Anhängefahrzeugs befinden!

SmartBoard-laitteen ohjauspainikkeiden määritys.

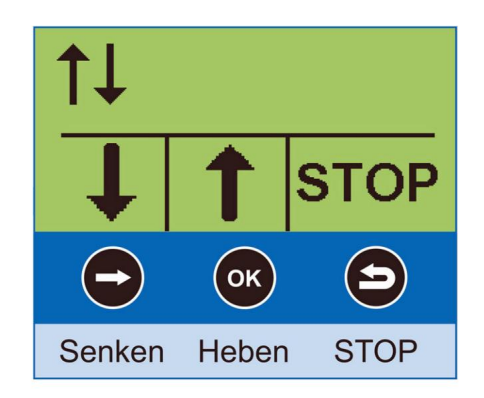

#### OptiTurn<sup>™</sup>-ohjausapu

Ohjausapu parantaa kuorma-auton ja puoliperävaunun yhdistelmän kykyä ajaa kaarteissa ja liikenneympyröissä sekä liikkua lastausramppien edessä.

#### OptiLoad<sup>™</sup>-aisapainon vähennys

Nokkapainon alennus jakaa kuorman painon automaattisesti kuorma-auton ja puoliperävaunun yhdistelmän kuormaa kantaville akseleille ilman, että kuormaa tarvitsee siirtää puoliperävaunussa.

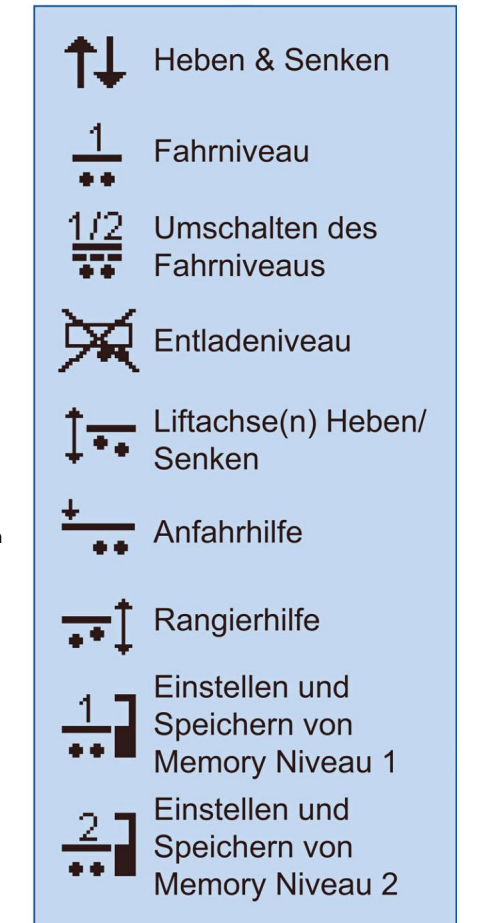

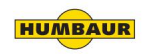

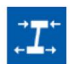

Rentoutustoiminto estää kehoa hyppäämästä ylös jarrun vapauttamisen jälkeen.

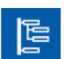

Laitteen asetuksia voidaan muuttaa ja käyttää lisätoimintoja.

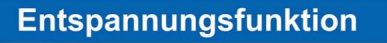

Entspannungsfkt.

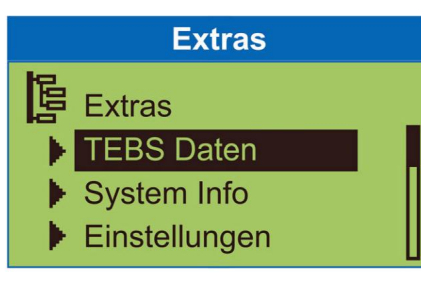

# **TEBS** Daten

- Trailer Info Display
- ODR Daten
- Parameterspeicher

# System Info

- System
- IVTM
- Smart Board

# Einstellungen

- Einheiten
- Uhr
- Splash Image
- Event LED
- Reifen
- Startmenü
- Beladung
- Sensorkalibrierung
- IVTM
- Neue PIN

**Auto Config** 

# Verletzungsgefahr durch sich bewegendes Fahrzeug.

- Beachten Sie alle notwendigen Sicherheitsvorkehrungen.
- Stellen Sie sicher, dass sich bei Betätigung der Funktion keine Personen im Gefahrenbereich des Anhängefahrzeugs befinden!

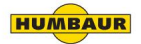

#### **Turvallisuus**

#### Turvallisuus-/varoitusohjeet

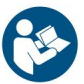

Ennen kuin aloitat laitteen vianmäärityksen, vaihdon tai käyttöönoton jne., lue kaikki turvallisuusohjeet huolellisesti!

Noudata näitä turvallisuusohjeita tarkasti välttääksesi henkilövahingot ja/tai omaisuusvahingot.

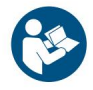

Lue ja noudata ajoneuvon valmistajan käyttöohjeessa olevia turvallisuusohjeita!

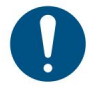

SmartBoardin koteloa ei saa avata, paitsi ammattikorjaamon suorittamaa pariston vaihtoa varten.

SmartBoard-laitteen päälle maalaaminen ei ole sallittua. Seuraavat varotoimet on toteutettava Ajoneuvoon liittyvät työt (korjaus, Laitteen vaihto, vianmääritys jne.) otetaan:

- Vain koulutettuja ja päteviä
  Asiantuntijahenkilöstö voi suorittaa
  ajoneuvoon liittyviä töitä.
- Yrityksen tapaturmien ehkäisymääräyksiä ja kansallisia määräyksiä on noudatettava.
- Tarvittaessa on käytettävä sopivia suojavarusteita.
- Työpaikan on oltava kuiva, riittävästi valaistu ja tuuletettu.

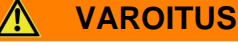

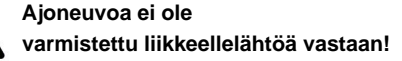

Loukkaantumisvaara (murskautuminen, töyssy, yliajo jne.) jarrujen käytön vuoksi ajoneuvoon tehtävien töiden aikana (esim. paineanturin kalibrointi).

- ÿ Tarkista, että vaihdelaatikko on Vaihdetaan "vapaa"-asentoon ja traktorin seisontajarru kytketään.
- ÿ Estä ajoneuvon vieriminen pyöräkiiloilla.

#### ÿ Kiinnitä näkyvästi

Ohjauspyörässä oleva ilmoitus, jossa ilmoitetaan, että ajoneuvoon tehdään huoltotöitä ja että jarrua ei saa käyttää.

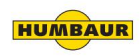

Muuta kuin ADR-hyväksyttyä älytaululaitetta (paristokäyttöistä) ei saa käyttää ADR-ajoneuvoissa!

Vastuu on ajoneuvon kuljettajalla.

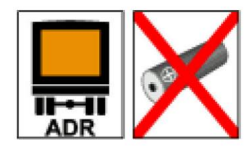

Kuva 6 Ajoneuvo ADR:n mukaisesti (akkukäyttö ei sallittu)

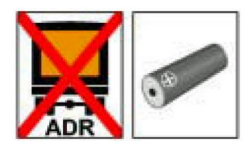

**Kuva 7** Ajoneuvo ilman ADRhyväksyntää (vakiomalli akkukäytöllä)

ADR-yhteensopivan SmartBoard-laitteen asennus tehdään raportin TUEH-TB 2007-132.00 mukaisesti.

Raportti on saatavilla verkossa osoitteessa www.wabco-auto.com.

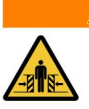

Ajoneuvo liikkuu! Jos esimerkiksi käsijarru

VAROITUS

vapautetaan kuorman

purkamisen jälkeen, lava voi ponnahtaa äkillisesti ylös, koska ilmajousitus nostaa ajoneuvoa edelleen täytettyjen ilmapalkeiden ja kuorman puuttumisen vuoksi - törmäys-/puristumisvaara!

ÿ Kiinnitä näkyvästi

Ohjauspyörässä oleva ilmoitus, jossa ilmoitetaan, että ajoneuvoon tehdään huoltotöitä ja että jarrua ei saa käyttää.

ÿ Pida meset poissa ajoneuvon vaara-alueelta.

ÿ Ennen rentoutustoiminnon aktivointia tarkista, ettei ajoneuvon vaara-alueella ole ihmisiä/ eläimiä.

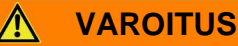

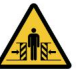

Laske nostoakseli alas!

Ihmiset voivat

Nostoakselin laskeminen alle

työntää / puristaa pyörä!

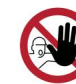

Pidä ihmiset poissa ajoneuvon

ympärillä olevalta vaara-alueelta.

ÿ Ennen käyttöä

Nosta akseli, varmista, ettei ajoneuvon vaaraalueella ole ihmisiä/eläimiä.

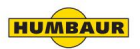

#### Puhdista / huolla SmartBoard-laitetta

0

Virransyöttö on katkaistava puhdistus- ja huoltotöiden aikana!

SmartBoard-laite itsessään on huoltovapaa.

Satunnaista puhdistusta suositellaan käyttöympäristöstä riippuen.

#### puhdistus

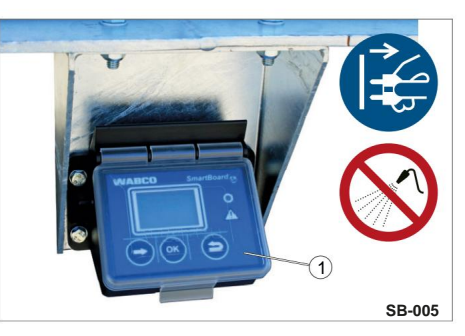

Kuva 8 SmartBoard-laite suljettuna

1 suojakansi

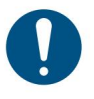

Vältä näytön ja näppäinten vaurioitumista äläkä anna liuottimien tai muiden kemikaalien joutua kosketuksiin Smart Board -laitteen kanssa. **HUOMAUTUS** 

#### Käytä korkeapainepesuria!

SmartBoard-laite voi vaurioitua, jos sitä puhdistetaan

painepesurilla.

ÿ Tarkista ennen puhdistusta, että SmartBoard-laitteen kansi on suljettu.

ÿ Avaa suojakansi ja puhdista ohjauspinta/näyttö

ÿ Tarkista, että suojakansi on ehjä – vaihda suojakansi, jos muovissa on näkyviä halkeamia tai rikkoutumia.

pehmeällä/kostealla liinalla.

Älä suuntaa vesisuihkuja SmartBoard-

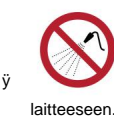

SmartBoard-laitteen saa puhdistaa vain kostealla, pehmeällä liinalla ilman puhdistusaineita.

HUMBAUR

#### Machine Translated by Google Huolto / Puhdistus / Hävittäminen

#### Suorita diagnoosi

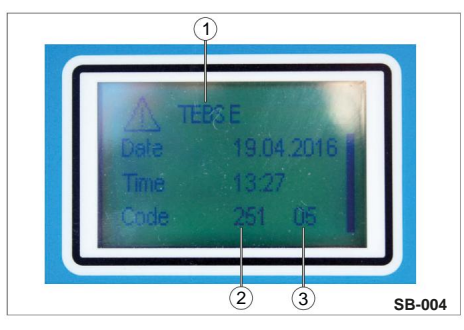

Kuva 9 Valikkoviesti

- 1 järjestelmä, joka antaa viestin
- 2 Vaikutusalueen sisältävä komponentti
- 3 Virhetyyppi (koodi)

Diagnoosi tehdään Trailer EBS E:n diagnostiikkaliitännän tai ISO-liittimen kautta CANväylän kautta.

SmartBoard-laitteen on oltava kytkettynä Trailer EBS -järjestelmään ja ajoneuvon virransyötön on oltava ABS-pistorasian kautta. Diagnoosi mahdollistaa seuraavat Ominaisuudet:

- Diagnostiikkaviestien näyttö
- SmartBoardin parametrointi
- SmartBoardin sisäisen käyttöohjelmiston päivitys
- Aloituskuvan tallentaminen (Splash-kuva) SmartBoardissa

Diagnoosin suorittamiseksi tarvitset:

- sopiva diagnostiikkaliitäntä
- Laitteisto: PS/kannettava tietokone ja Diagnostiikkaliitäntäsarja
- Diagnostiikkaohjelmisto

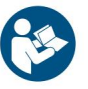

Koodiviestien lukemiseksi sinun on tutustuttava myös SmartBoardlaitteen käyttöohjeisiin.

Koodiviestit ovat asennettuun järjestelmään/komponentteihin (TEBS D / TEBS E / IVTM) liittyviä.

#### Lukuvirheen tyyppi (koodi)

| Koodin merkitys           |                                                         |
|---------------------------|---------------------------------------------------------|
| 00                        | Arvo liian suuri                                        |
| 01                        | Arvo liian pieni                                        |
| 02                        | Tiedot ovat epäsäännöllisiä tai virheellisiä            |
| 03                        | Ylijännite / oikosulku 24 V:ia<br>vastaan               |
| 04                        | Alijännite / oikosulku maahan                           |
| 05                        | Syöttölinjan keskeytys                                  |
| 06                        | Liian korkea virta tai virtapiiri on<br>kytketty maahan |
| 07                        | Ilmaväli liian suuri                                    |
| 08                        | Kitistä                                                 |
| 09                        | Signaalivika                                            |
| 10                        | Ylöspäin hyppy / Alaspäin hyppy                         |
| 11/12 katso virheilmoitus |                                                         |
| 13                        | Ominaiskäyrän virhe                                     |
| 14                        | erikoisvirheet / katso virhetiedot                      |
| 15                        | katso virheilmoitus / jäännöspaine                      |

ÿ Lue ja arvioi viesti näytetyn virheen tyypin mukaan (kuva 9./3).

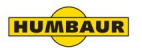

# Huolto / Puhdistus / Hävittäminen

#### Akun vaihto

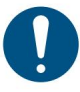

Ei voimassa ADR-versiossa! Akun saa vaihtaa vain valtuutetut korjaamot.

SmartBoardissa on vaihdettava akku.

Akun tilan voi tarkistaa valikosta: <Lisäasetukset> <Järjestelmätiedot> <SmartBoard>.

Kun akun kapasiteetti on käytetty loppuun, SmartBoardia voi käyttää vain vetoauton olemassa olevan virtalähteen kautta.

Korjaussarja nro 446 192 920 2 on saatavilla, ja siinä työvaiheet on kuvattu yksityiskohtaisesti.

Katso myös varaosaluettelo internetistä

osoitteesta www.wabco-auto.com, valikkokohdasta INFORMAATIO.

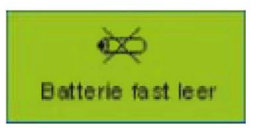

#### Kuva 10 Akun merkkivalo

Akun kesto on suunniteltu keskimäärin viideksi vuodeksi.

Jos perävaunua käytetään erittäin usein, sen käyttöikä ei välttämättä täyty.

Kun akussa on jäljellä enää 10 % alkuperäisestä varauksesta, "Akku vähissä" -ilmaisin näkyy 1 sekunnin ajan käynnistyslogon jälkeen ja vastuuvapauslauseke 1 sekunnin ajan laitteen käynnistämisen jälkeen.

#### Hävittäminen

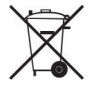

Paristot ovat vaarallista jätettä! Näitä ei saa missään olosuhteissa hävittää talousjätteen mukana.

ÿ Hävitä vaarallinen jäte kansallisten määräysten ja ympäristönsuojeluvaatimusten mukaisesti.

ÿ SmartBoard-laite voidaan hävittää elektroniikkalaitteena kansallisten määräysten mukaisesti.

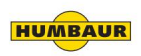

Machine Translated by Google 6 EY-vaatimustenmukaisuus

> Humbaur GmbH vahvistaa täten täyttävänsä kaikki asiaankuuluvat EY-direktiivit SmartBoardlaitteen hyväksynnän ja turvallisen käytön osalta.

Voit pyytää meiltä erikseen EY-

vaatimustenmukaisuusvakuutuksen.

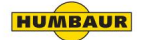